## **Attendance Tutorial**

1- Log on to Skyward, and on your main home page click on "Teacher Access"

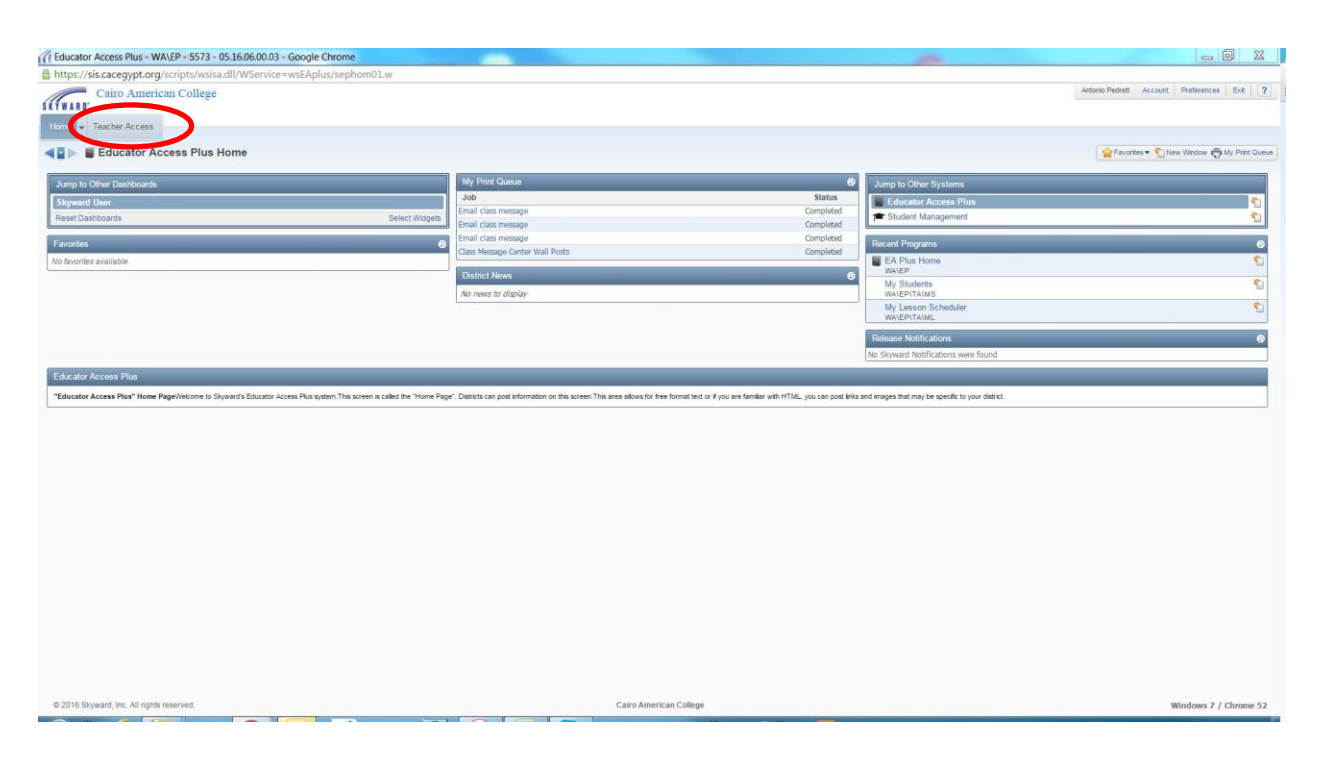

2- From the drop down menu, click on "Post Daily Attendance – DA"

| Educator Access Flus - WALEP - 5575 - 05.10.00.00.05 - Google Chilon                                            | e.                                                                                                    |                                                                                                    |                                          |
|----------------------------------------------------------------------------------------------------|----------------------------------------------------------------------------------------------------|----------------------------------------------------------------------------------------------------|------------------------------------------|
| https://sis.cacegypt.org/scripts/wsisa.dll/WService=wsEAplus/sep                                                | hom01.w                                                                                                   |                                                                                                    |                                          |
| Cairo American College                                                                                          |                                                                                                    |                                                                                                    | Antonio Hedrett Account Preserences Exit |
| A T WARD                                                                                                    |                                                                                                    |                                                                                                    |                                          |
| Home Teacher Access                                                                                             |                                                                                                    |                                                                                                    |                                          |
| 9                                                                                                    |                                                                                                    |                                                                                                    | Severites - Ci New Window 🛱 My Print Qu  |
| - Tanahar Assass                                                                                                |                                                                                                    |                                                                                                    |                                          |
| the Condeback, MC                                                                                               |                                                                                                    | Jump to Other Systems                                                                                                    |                                          |
| My Students - MS                                                                                                |                                                                                                    | Status Educator Access Plus                                                                                                    | s                                        |
| My Classes - MC                                                                                                 |                                                                                                    | Completed Transport                                                                                                    | C                                        |
| Malana Maria Sa                                                                                                 |                                                                                                    | Completed                                                                                                    |                                          |
| Post Daily Attendance - DA                                                                                      |                                                                                                    | Completed Recent Programs                                                                                                    | 6                                        |
| No favoriles avanaure.                                                                                          |                                                                                                    | EA Plus Home                                                                                                    | C                                        |
|                                                                                                    | District News                                                                                             | Watep     My Students                                                                                                    | 0                                        |
|                                                                                                    | No news to display                                                                                        | WAVEPITAIMS                                                                                                    |                                          |
|                                                                                                    |                                                                                                    | My Lesson Scheduler                                                                                                    | 5                                        |
|                                                                                                    |                                                                                                    | and the second second sec |                                          |
|                                                                                                    |                                                                                                    | Release Notifications                                                                                                    |                                          |
|                                                                                                    |                                                                                                    |                                                                                                    |                                          |
| Educator Access Plus<br>"Educator Access Plus" Home PagetVetcome to Stynard's Educator Access Plus system. This | screen is called the "Home Page". Districts can post information on this screen. This area allows for the | to: Skyward Notfications were found                                                                                                    |                                          |
| Educator Access Plus<br>"Educator Access Plus" Home Pagnifictions to System's Educator Access Plus system. This | acreen is called the "Home Page". Districts can post information on this acreen. This area allows for the | No. Skyward Notfications were found                                                                                                    |                                          |
| Educator Access Plus<br>"Educator Access Plus" Here PaperVetores to Dynard's Educator Access Plus system This   | screen is called the "Home Page". Districts can post information on this screen. This area allows for the | No. Skyward hieffications were found                                                                                                    |                                          |
| Educator Access Plan<br>"Educator Access Plan" Home PapyWetcms to Stylest"th Educator Access Plan system Thin   | s screen is called the "Home Rage". Datasts can post information on this screen. This area allows for the | teo Skyward Hotefficatione were found                                                                                                    |                                          |
| Educator Access Plus<br>"Educator Access Plus" Here Paper/Vetores to Bryward's Educator Access Plus system The  | screen is called the "Home Page". Dialocts can post information on this screen. This area allows for the  | tes Skyward Notifications were found                                                                                                    |                                          |
| Educator Access Plus<br>"Educator Access Plus" Home Pagerblecone to Dynarch Educator Access Plus system This    | accers is called the "Home Roge". Datable can post information on this screen. This area allows for the   | No. Skyward Hotfications were found                                                                                                    |                                          |
| Educator Access Plus<br>"Educator Access Plus" Here Paper/letons to Byward's Educator Access Plus system This   | konen is called the "Home Page". Districts can post information on this screen. This area allows for the  | tes Siyward Hooffications were found                                                                                                    |                                          |

3- On the opened page, make sure that you select "Classes: Meeting Today" & "View: Class"

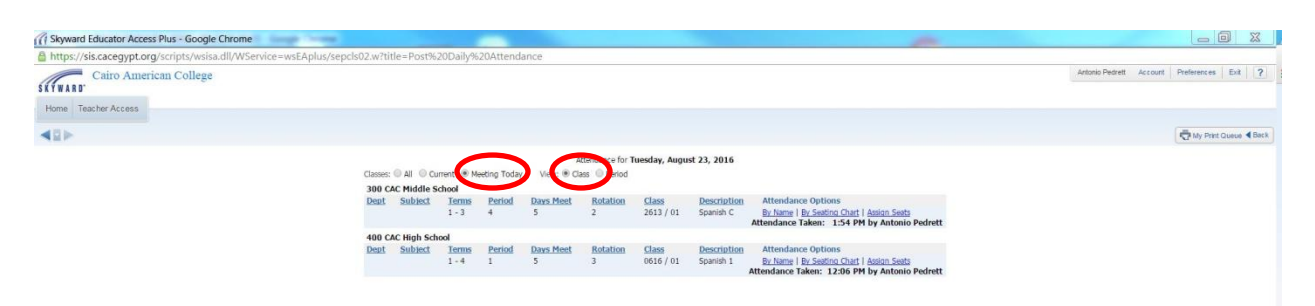

4- Under Attendance Options, Click "By Name"

| cyward Educator Access Plus - Google Chrome              |                                                                                                    |                                          |
|----------------------------------------------------------|----------------------------------------------------------------------------------------------------|------------------------------------------|
| ttps://sis.cacegypt.org/scripts/wsisa.dll/WService=wsEAp | plus/sepcls02.w?title=Post%20Daily%20Attendance                                                                                                    |                                          |
| Cairo American College                                   |                                                                                                    | Antonio Pedrett Account Preferences Exit |
| me Teacher Access                                        |                                                                                                    |                                          |
| 1                                                        |                                                                                                    | 😴 My Print Queue ◀ B                     |
|                                                          | Attendance for Tuesday, August 23, 2016                                                                                                    |                                          |
|                                                          | Classes:  All  Current  Meeting Today View:  Cass  Period                                                                                                    |                                          |
|                                                          | Dept         Subject         Terms         Period         Daws Meet         Rotation         Class         Description         Options           1 - 3         4         5         2         2613 / 01         Spanish C         By Name   By Section Chart   Assion Sects                                      |                                          |
|                                                          | Attendance / Zen: 1:54 PM by Antonio Pedrett                                                                                                    |                                          |
|                                                          | Dept         Subject         Terms         Period         Days Meet         Rotation         Class         Description         Attendance Options           1 - 4         1         5         3         0616 / 01         Sparish 1         By tame   By Spating 1         Spating 1         Attendance Options |                                          |
|                                                          | Attendance Taken: 12:06 PM by Antonio Pedrett                                                                                                    |                                          |
|                                                          |                                                                                                    |                                          |
|                                                          |                                                                                                    |                                          |
|                                                          |                                                                                                    |                                          |
|                                                          |                                                                                                    |                                          |
|                                                          |                                                                                                    |                                          |
|                                                          |                                                                                                    |                                          |
|                                                          |                                                                                                    |                                          |
|                                                          |                                                                                                    |                                          |
|                                                          |                                                                                                    |                                          |
|                                                          |                                                                                                    |                                          |
|                                                          |                                                                                                    |                                          |
|                                                          |                                                                                                    |                                          |
|                                                          |                                                                                                    |                                          |
|                                                          |                                                                                                    |                                          |
|                                                          |                                                                                                    |                                          |
|                                                          |                                                                                                    |                                          |
|                                                          |                                                                                                    |                                          |
|                                                          |                                                                                                    |                                          |
|                                                          |                                                                                                    |                                          |
|                                                          |                                                                                                    |                                          |

5- Take Your attendance as needed, then just click "Save"

| Skyward Educator Access Plus - Google Chrome           | Conception of the local division of the local division of the loca |                    | -                        |          |         |           |           |            |          |                  |                 |                 |               |                 |          |                                          |
|--------------------------------------------------------|----------------------------------------------------------------------------------------------------|--------------------|--------------------------|----------|---------|-----------|-----------|------------|----------|------------------|-----------------|-----------------|---------------|-----------------|----------|------------------------------------------|
| Attps://sis.cacegypt.org/scripts/wsisa.dll/WService=ws | EAplus/sepatt01.w                                                                                                    |                    |                          |          |         |           |           |            |          |                  |                 |                 |               |                 |          |                                          |
| CAC Middle School<br>2613 / 01 Prd:4 Spanish C         |                                                                                                    |                    |                          |          |         |           |           |            |          |                  |                 |                 |               |                 |          | Antonio Pedrett Account Preferences Exit |
| Home Teacher Access                                    |                                                                                                    |                    |                          |          |         |           |           |            |          |                  |                 |                 |               |                 |          |                                          |
| Take Daily Attendance - By Name                        |                                                                                                    |                    |                          |          |         |           |           |            |          |                  |                 |                 |               |                 |          | C My Print O                             |
|                                                        |                                                                                                    |                    |                          | Take At  | ttendan | ce for Tu | esday,    | August     | 23, 2016 |                  |                 |                 |               |                 |          | Save 1                                   |
|                                                        | Alert Leper                                                                                                    | d   Show Today's / | Attendance for All Perio | ds I Vie | ew Clas | s Summa   | cy   Prin | t Class Ro | oster    |                  |                 |                 |               |                 |          | Back                                     |
|                                                        | Alerts                                                                                                    | Last Name:         | First Middle             | GR       | Sch     | Absent    | Tardy     | Prese      | nt Absen | t Tard<br>t Cour | dy Tu<br>nt 8/2 | Je Mo<br>23 8/2 | n St<br>2 8/2 | n The<br>1 8/10 | Wed 8/17 |                                          |
|                                                        |                                                                                                    | Abdelhamid         | Nada Elmetwaly           | 08       | 300     | 0         | 0         | 0          |          |                  |                 |                 |               |                 |          |                                          |
|                                                        |                                                                                                    | Diab               | Salah El Din Tawfik      | 08       | 300     | 0         | 0         | 0          |          |                  |                 | 1               |               |                 |          |                                          |
|                                                        |                                                                                                    | Ghosh              | Sangya                   | 08       | 300     | 0         | . 0       | 0          | -        | -                | _               | -               |               | _               | -        |                                          |
|                                                        |                                                                                                    | Ghosh              | Soukarya                 | 08       | 300     | 0         | 0         | •          |          | -                | _               | _               | _             | -               | -        |                                          |
|                                                        |                                                                                                    | Hassanein          | Youssef Tarek            | 08       | 300     | 0         | 0         | •          |          | -                | _               |                 | _             | _               | _        |                                          |
|                                                        |                                                                                                    | Hayaly             | Jana Tarek               | 08       | 300     | 0         | 0         | •          |          | -                | _               | _               | _             | _               |          |                                          |
|                                                        |                                                                                                    | Hussein            | Mahmoud Omar             | 08       | 300     | .0        | 0         | •          |          | -                | -               | -               | -             | -               | -        |                                          |
|                                                        |                                                                                                    | Lanka              | Harshith                 | 08       | 300     | 0         | 0         | 0          |          | -                | _               | _               | _             |                 | -        |                                          |
|                                                        |                                                                                                    | Riad               | Taymour Sherif           | 08       | 300     | 0         | 0         |            |          | -                | -               | -               | -             | W -             | W -      |                                          |
|                                                        |                                                                                                    | 1 1/10 bishes as   | Abdullah Yasser          | 08       | 300     | 0         | . 0       | •          |          | -                | _               | _               | _             | -               | _        |                                          |
|                                                        |                                                                                                    | STINITS            |                          |          |         |           |           |            |          |                  |                 |                 |               |                 |          |                                          |